## Utilisation du visualiseur HUE avec VLC Médiaplayer

1. Installer la caméra sur son socle et connecter le socle à l'ordinateur à l'aide du câble USB :

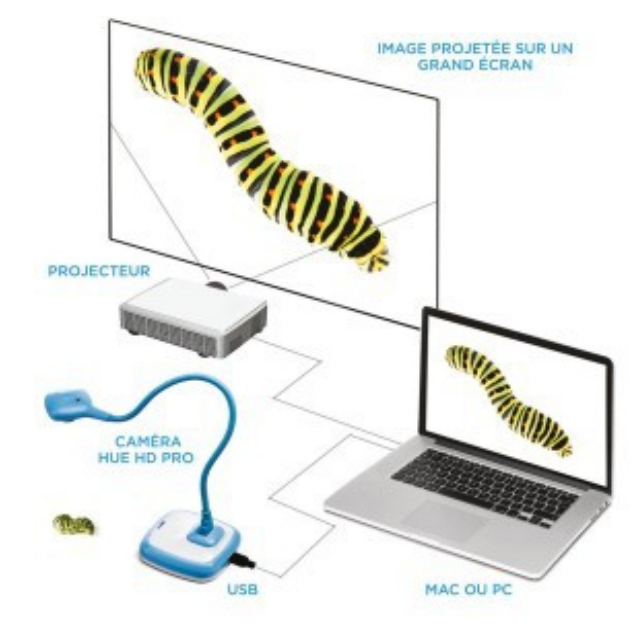

2. Lancer VLC Médiaplayer.

3. Aller dans Vue et cocher Contrôles avancés pour faire apparaître le bouton Enregistrement au dessus du bouton Play en bas de la fenêtre.

| 📥 Lec    | teur multi  | média VL   | С          |       |        |           |              | - 🗆                        | ×           |
|----------|-------------|------------|------------|-------|--------|-----------|--------------|----------------------------|-------------|
| Média    | Lecture     | Audio      | Vidéo      | Sous- | titres | Outils    | Vue          | Aide                       |             |
| Liste de | lecture     |            |            |       |        |           |              | Liste de lecture           | Ctrl+L      |
| 🖹 Liste  | de lecture  | e          |            | ^     | Titre  |           | ~            | Liste de lecture intégrée  |             |
| 📲 Bibli  | othèque     |            |            |       |        |           |              | Affichage liste de lecture | +           |
| Poste de | e travail   |            |            |       |        |           |              | Interface minimale         | Ctrl+H      |
| 🗄 Mes    | s Vidéos    |            |            | - 11  |        |           |              | Interface plein écran      | F11         |
| 🎜 Ma     | Musique     |            |            |       |        |           | $\checkmark$ | Contrôles avancés          |             |
| 🔳 Mes    | Images      |            |            |       |        |           |              | Barre d'état               |             |
| Périphéi | riques      |            |            |       |        |           |              | Aiouter une interface      | •           |
| 1 Disc   | ques        |            |            |       |        |           |              |                            |             |
| Reseau   | local       |            |            |       |        |           |              | Download Subtitles         |             |
|          | ouverte U   | niversai F | riug n Pia | ау    |        |           |              | C = = = >                  |             |
| Internet | i leseau (S | AP)        |            |       |        |           |              | !                          |             |
| ·        | -           |            |            | ~     |        |           |              |                            |             |
|          |             |            |            |       |        |           |              |                            |             |
|          |             |            |            |       |        |           |              |                            |             |
|          |             |            |            |       |        | fichiori  | La li        | ste de lecture est vide.   |             |
|          |             |            |            |       | sez un | Tichler I | ci ou :      | selectionnez une source de | puis la gau |
|          |             |            |            |       |        |           |              |                            |             |
|          |             |            |            |       |        |           |              |                            |             |
|          |             |            |            |       | _      |           |              |                            |             |
|          |             |            |            |       | <      |           |              |                            | >           |
|          |             |            |            |       |        |           |              |                            | ;           |
|          |             |            |            |       |        |           |              | 175                        |             |
|          |             |            |            | 26    |        |           |              | ())                        | · · · ·     |

## 4. Aller dans Média > Ouvrir un périphérique de capture...

| A     | Lec      | teur multi              | média VL        | C          |             |       |            |                     |                          | -                 |                   |       | ×      |
|-------|----------|-------------------------|-----------------|------------|-------------|-------|------------|---------------------|--------------------------|-------------------|-------------------|-------|--------|
| Mé    | dia      | Lecture                 | Audio           | Vidéo      | Sous-ti     | tres  | Outils     | Vue                 | Aide                     |                   |                   |       |        |
| Þ     | Ou       | vrir un fic             | hier            |            |             |       |            | Ctrl+               | 0                        |                   | Cherche           | r     |        |
| Þ     | Ou       | vrir plusie             | urs fichie      | ers        |             |       |            | Ctrl+               | Shift+O                  |                   |                   |       |        |
|       | Ou       | vrir un do              | ssier           |            |             |       |            | Ctrl+               | F                        |                   |                   |       |        |
| 0     | Ou       | vrir un dis             | que             |            |             |       |            | Ctrl+               | D                        |                   |                   |       |        |
| **    | Ou       | vrir un flu             | x réseau        |            |             |       |            | Ctrl+               | N                        |                   |                   |       |        |
|       | Ou       | vrir un pé              | riphériqu       | e de cap   | ture        |       |            | Ctrl+               | С                        |                   |                   |       |        |
|       | Ou<br>Mé | vrir un em<br>dias réce | nplaceme<br>nts | nt depui   | s le press  | se-pa | pier       | Ctrl+               | V •                      |                   |                   |       |        |
|       | En       | registrer la            | a liste de      | lecture    |             |       |            | Ctrl+               | Y                        |                   |                   |       |        |
|       | Со       | nvertir / E             | nregistre       | r          |             |       |            | Ctrl+               | R                        | Ŀ-                | 1                 |       |        |
| ((e)) | Flu      | x                       |                 |            |             |       |            | Ctrl+               | S                        | 1.3               | 1                 |       |        |
|       | Qu       | itter à la f            | fin de la l     | iste de le | ecture      |       |            |                     |                          | k i               | l                 |       |        |
| ŀ     | Qu       | itter                   |                 |            |             |       |            | Ctrl+               | Q                        | 1.5               |                   |       |        |
|       |          |                         |                 |            | 56          | ez un | fichier io | La list<br>ti ou sé | e de lectu<br>électionne | re est<br>z une s | vide.<br>source d | epuis | la gau |
|       |          |                         |                 |            |             | <     |            |                     |                          |                   |                   |       | >      |
| ;-    | -        |                         |                 |            | -           |       |            |                     |                          |                   |                   |       | :      |
|       |          |                         |                 |            | \$ <b>X</b> |       |            |                     |                          |                   | (12)              | 5%    | 1.     |

5. Sélectionner :

- Le périphérique vidéo : HUE HD Camera ou Video USB selon les postes
- Le périphérique audio : Microphone (HUE HD Camera) si vous souhaitez enregistrer du son et None sinon (attention à l'effet Larsen si vous avez enceintes et micro actifs).

Une fois la sélection effectuée, cliquer sur Lire.

| Mode de capture           |                            | DirectShov | V                |  |  |  |
|---------------------------|----------------------------|------------|------------------|--|--|--|
| Sélection de périphérique |                            |            |                  |  |  |  |
| Nom du périphérique vidéo |                            |            | HUE HD Camera 🔻  |  |  |  |
| Nom du périphérique audio | Microphone (HUE HD Camera) |            |                  |  |  |  |
| Options                   |                            |            |                  |  |  |  |
| Taille de la vidéo        |                            |            |                  |  |  |  |
|                           |                            |            |                  |  |  |  |
|                           |                            |            | Options avancées |  |  |  |

6. Le visualiseur fonctionne. La mollette en dessous de la caméra permet de focaliser l'image. Vous pouvez vous arrêter sur une image avec le bouton pause.

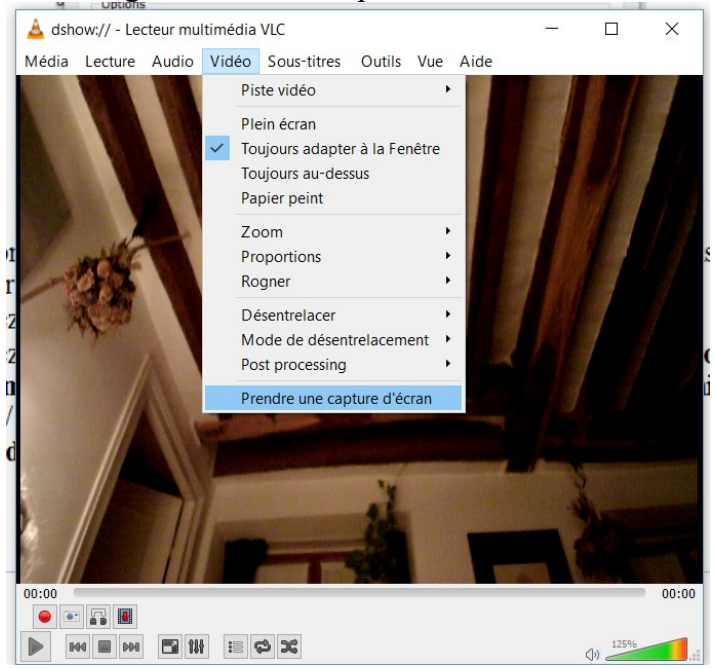

- A tout moment, vous pouvez enregistrer une image avec Vidéo > Prendre une capture d'écran. Les images se trouvent dans Poste de travail / Mes documents / Mes Images où Ce PC/Images selon les postes. Le nom du fichier commence par « vlcsnap-... »
- Vous pouvez enregistrer puis arrêter l'enregistrement d'une vidéo avec le bouton Enregistrement (bouton rouge). Les vidéo se trouvent dans Poste de travail / Mes documents / Mes Vidéos ou dans Ce PC/Vidéos selon les postes. Le nom du fichier commence par « vlc-record »-
- Le bouton d'arrêt (carré noir) stoppe l'acquisition.

7. Pour arrêter la caméra. Quitter VLC puis la débrancher.